# Homework for Workshop

- Finish revising your script, then practice reading your story several times, until you're confident you can avoid these common problems:
  - Stumbling over words, rushing the reading
  - Stilted tone/monotone (no variation of intonation)
  - Excess drama (that might embarrass you later)
  - Rustling pages
- Create a storyboard, with notes or drawing to match images with words of your script
- Print out .pdf version of these slides (from email) and bring them with you to workshop

# Digital storytelling with iPod Touch

• Garageband for Voiceover

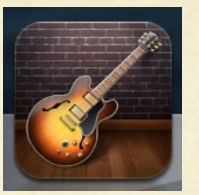

• iMovie for combining images and voiceover in a meaningful way

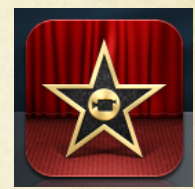

 Afterlight for finetuning images (if there's time)

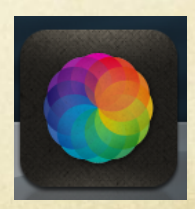

# Steps for creating a voiceover in GarageBand

- 1. Open iPod; open GarageBand
- 2. Set recording length.
- 3. Turn off metronome.
- 4. Record.
- 5. Playback and assess.
- 6. Re-record if necessary.
- 7. Export to iMovie.

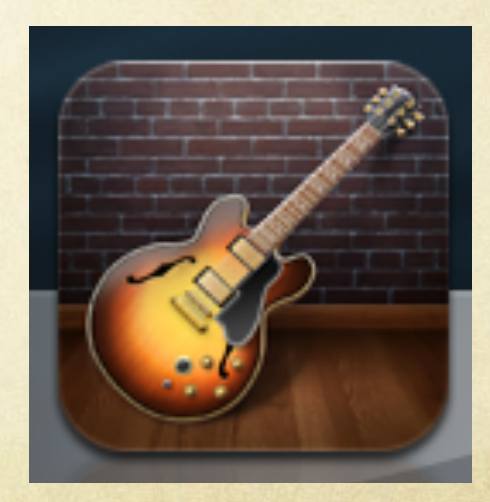

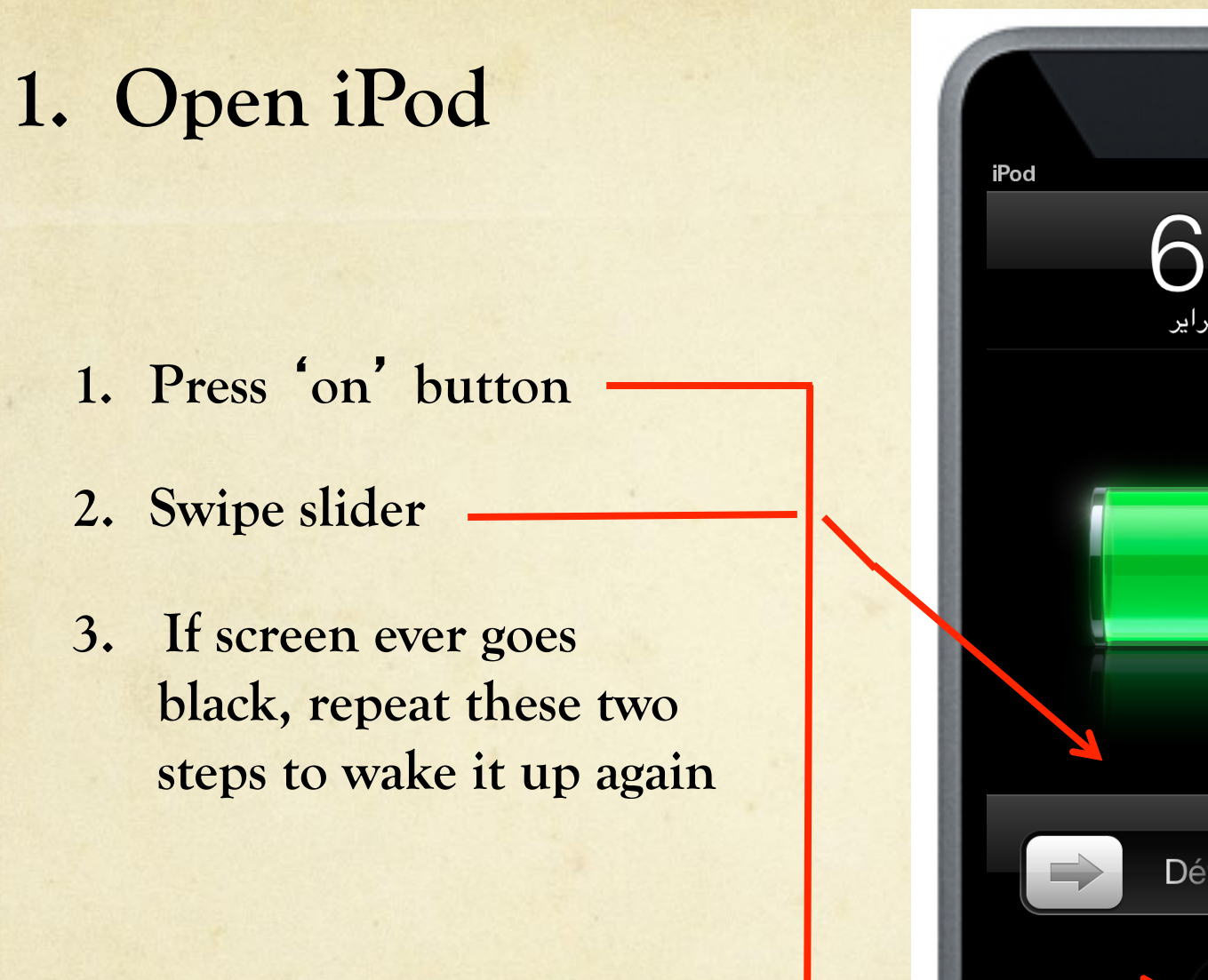

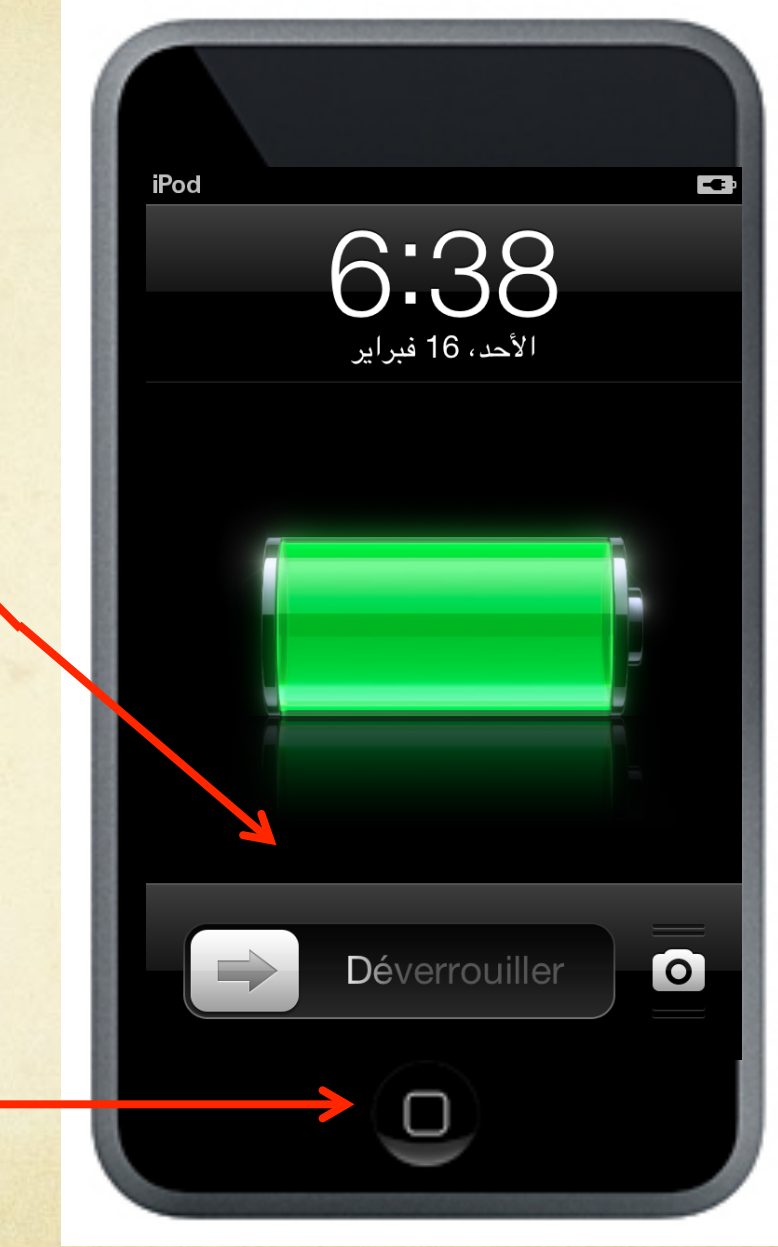

### 1. Open GarageBand

### Tap guitar icon

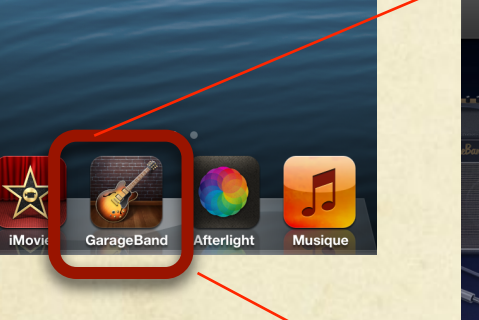

Instruments

Tap Microphone to bring up main recording page.

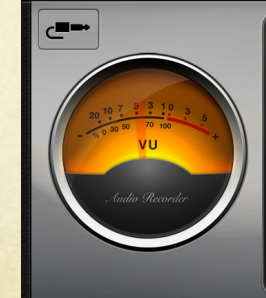

Orientez votre iPod touch vers le son que vous souhaitez enregistrer, puis touchez le bouton Enregistrer ci-dessus pour commencer.

()

Ø

### 2. Set Recording Length (part 1)

| Section A Dupliquer | 8 mesures |
|---------------------|-----------|
| - apiiquo.          |           |

- 1. Tap '+' icon
- 2. Tap '>'
- 3. Modify (see next screen)
- 4. Tap 'ok' when done

### 2. Set Recording Length (part 2)

1. Flick upward to set to 200 measures

2. Tap 'Sections de morceau' to return to previouspage, then 'ok' to return to main recording page.

| Sections de morceau                                         | Durée de la section                                                                                                    |
|-------------------------------------------------------------|----------------------------------------------------------------------------------------------------|
| Automatique                                                 |                                                                                                    |
| Manuelle                                                    | <b>8 *</b>                                                                                                    |
| Touchez les flèche<br>balayez verticaleme<br>Touchez « Auto | es pour modifier la durée par incréments, ou<br>ent pour modifier par une valeur plus grande.<br>omatique » pour adapter la durée à votre<br>enregistrement. |

### 3. Turn the Metronome Off

- 1. Tap 'Gear' icon
- Select
   'Morceau' tab
- 3. Slide Metronome and Decompte to 'off' (white)
- 4. Tap 'ok' when done

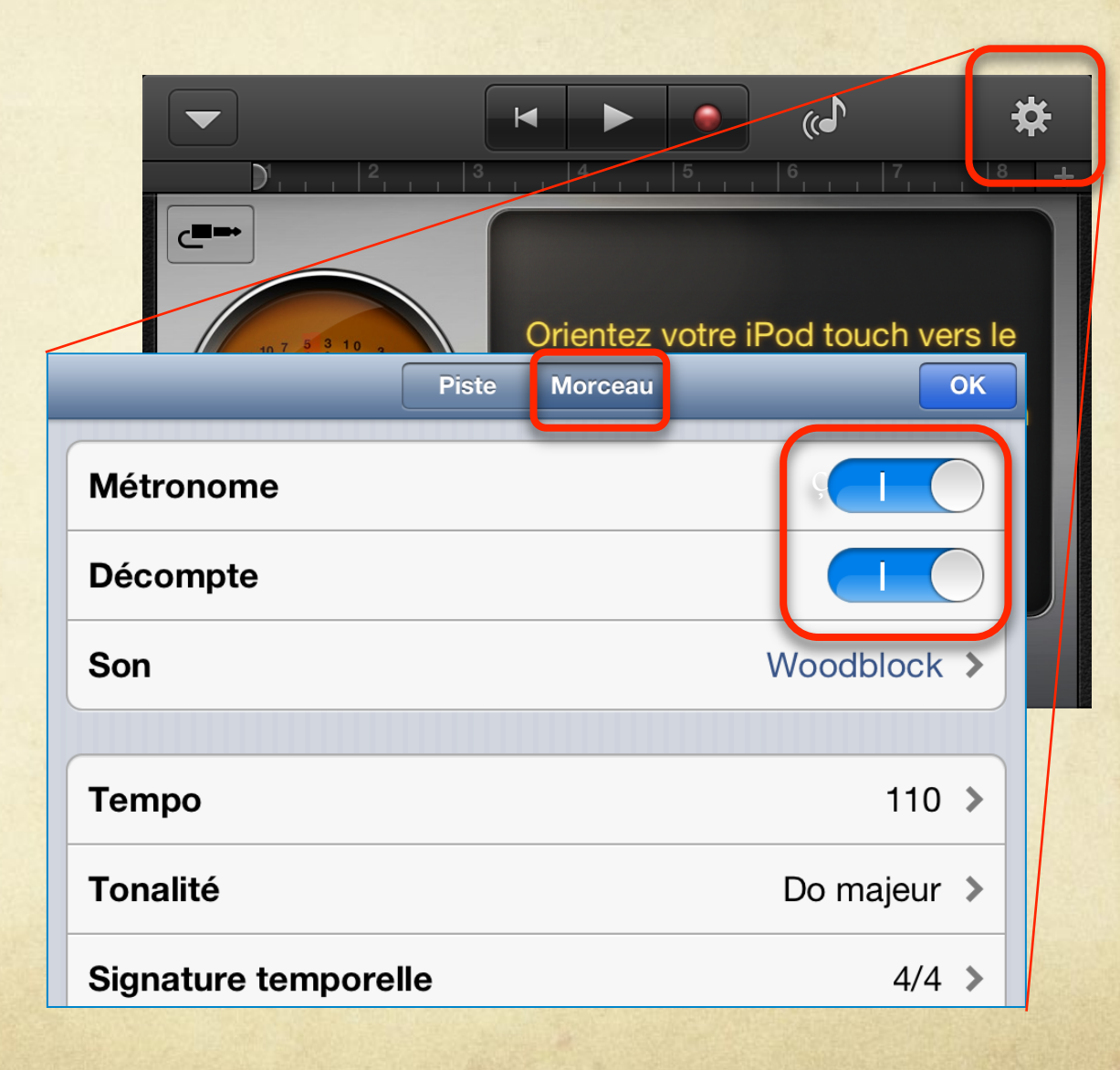

## 4. Record voiceover

Put the microphone (at bottom of iPod) near your mouth.

To reduce background noise, cup hand over mic and mouth, or cover head with scarf to record.

Press red circle to record. Leave 1-2 seconds silence for title. When you're done, press square to -

ston

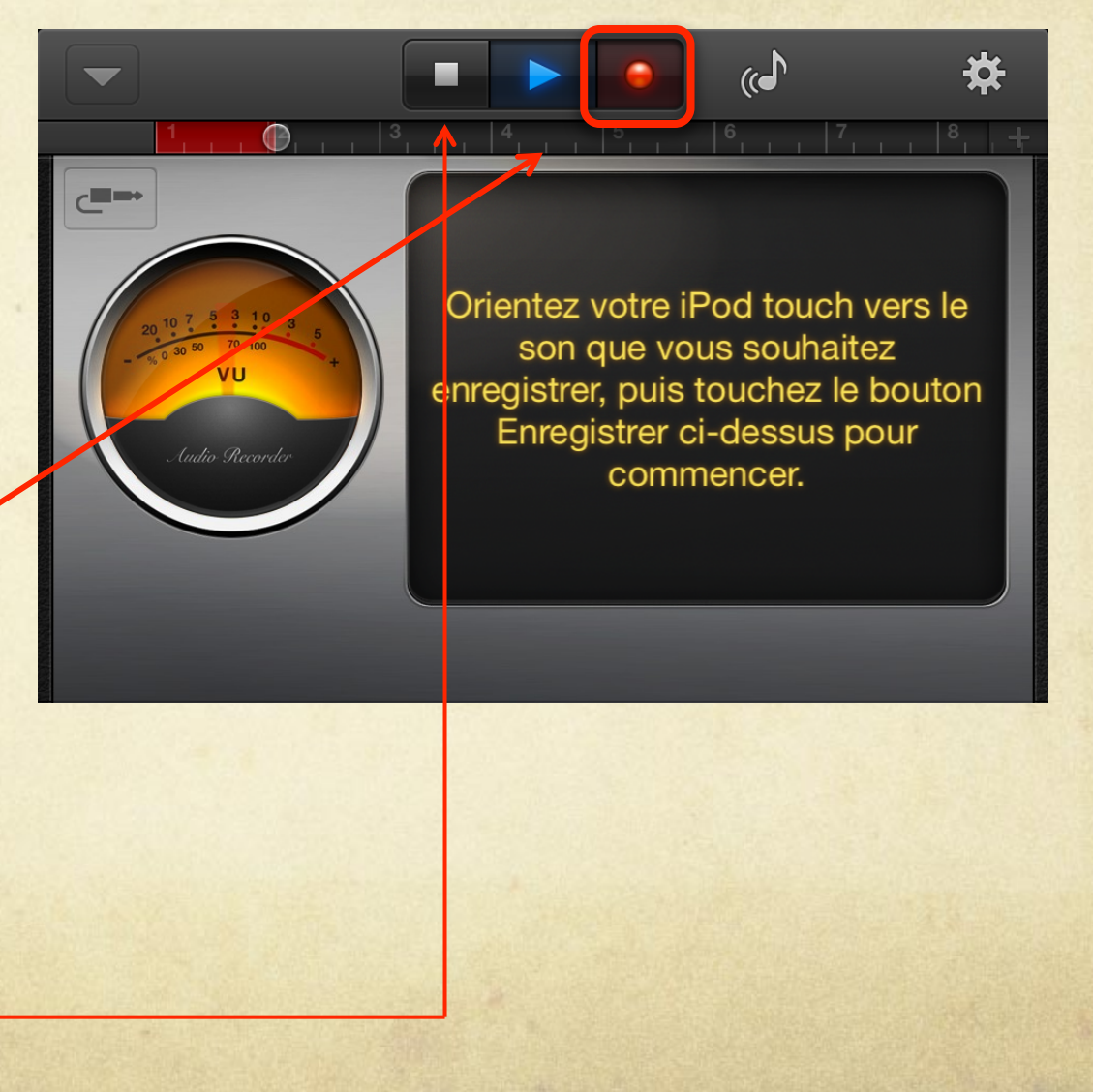

### 5. Playback and assess

### 1. Press blue triangle to playback

2. Press squareto stop playback(it won't stopautomatically)

Orientez votre iPod touch vers le son que vous souhaitez enregistrer, puis touchez le bouton Enregistrer ci-dessus pour commencer.

(()

## 5. Assess voiceover: criteria

### Volume and audio quality:

too quiet

too explosive/echoing background noise

### Pacing: overall speed:

rushed

slow/labored

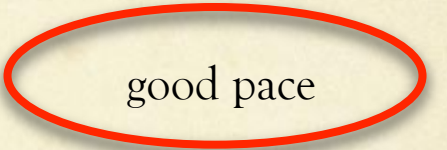

good quality

#### Pacing: meaningful variation:

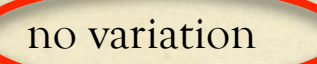

variation not meaningful

nicely varied

### Inflection/delivery:

monotone

excessive drama

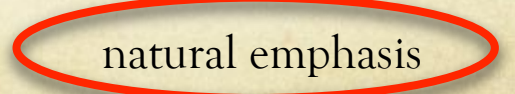

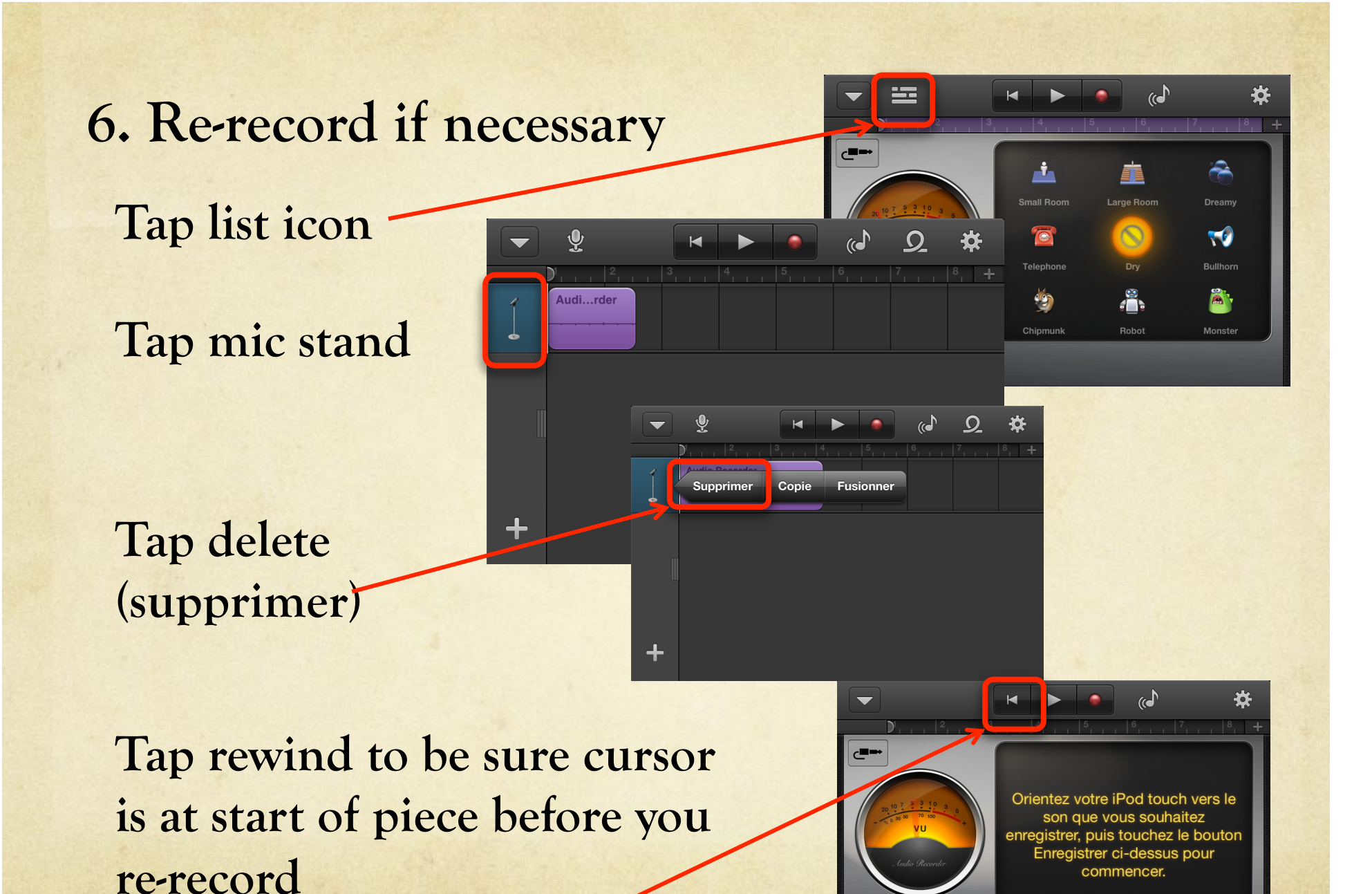

## 7. Export to iMovie (part 1).

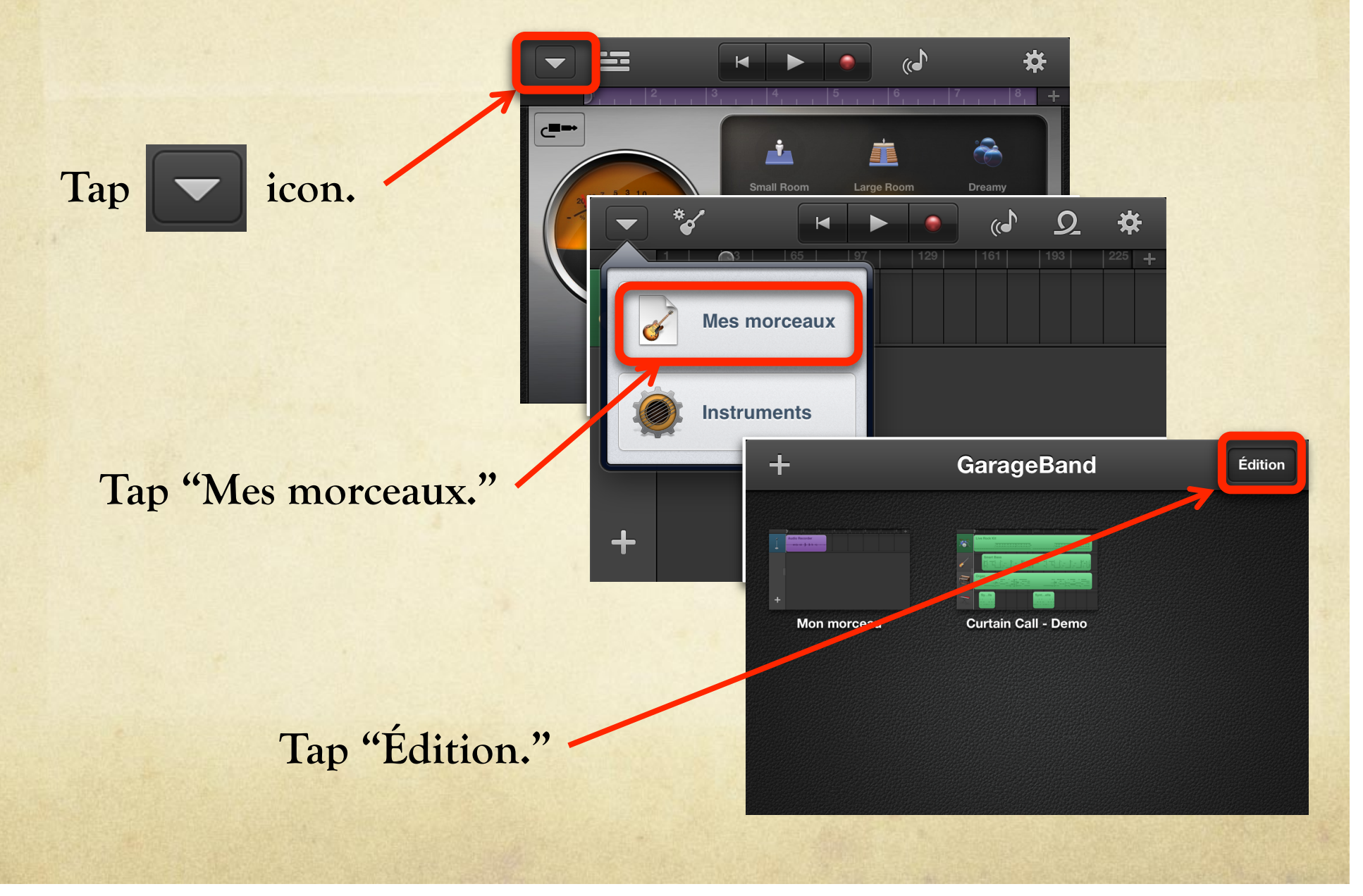

## 7. Export to iMovie (part 2).

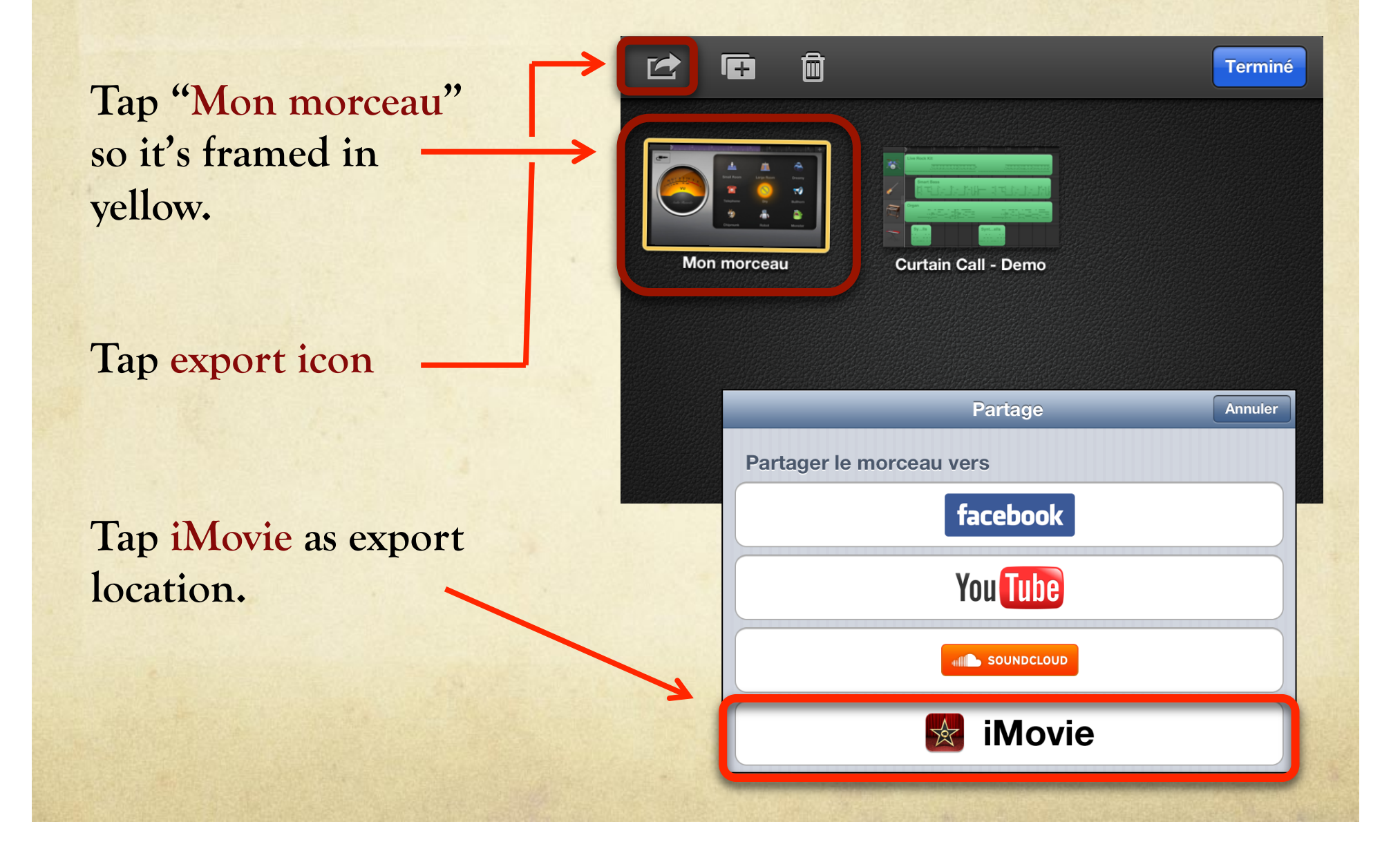

## 7. Export to iMovie (part 3).

When iMovie asks you to choose a project, choose "Creer un projet"

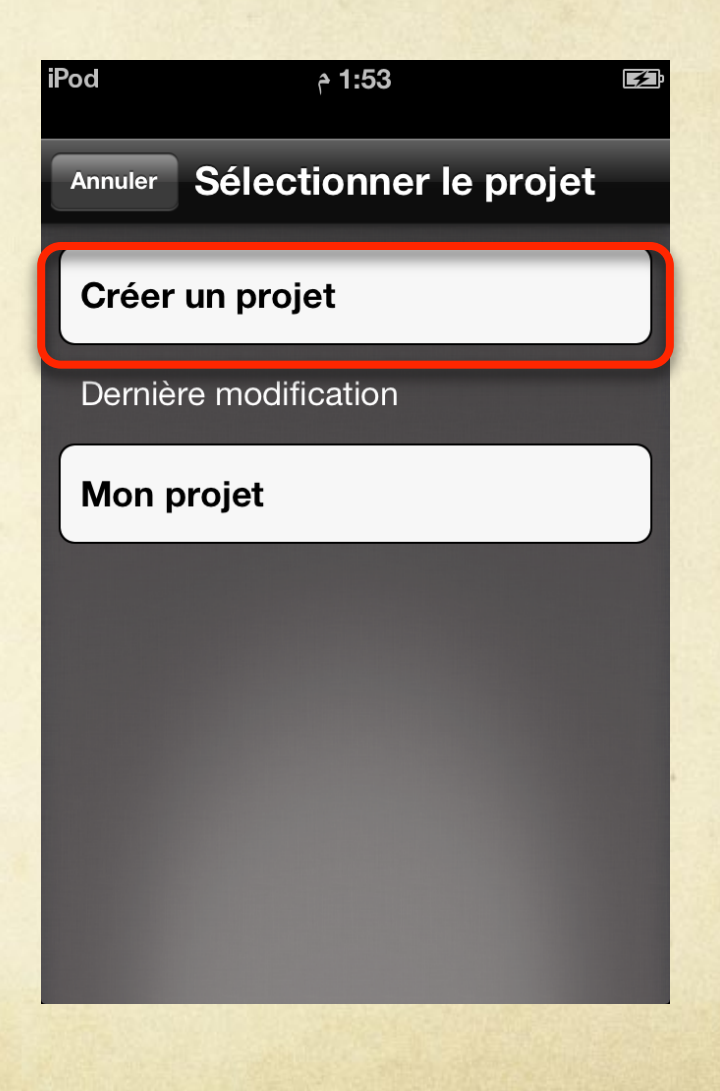

# iMovie: shaping the digital story

- 1. Create space for title with image or black screen.
- 2. Add images.
- 3. Change duration of images as needed.
- 4. Change motion on images. (zoom, pan, etc.)
- 5. Add words to title image: your name and title.
- 6. Change transitions if necessary.
- 7. Finetune images in Afterlight if necessary.
- 8. Export digital story.

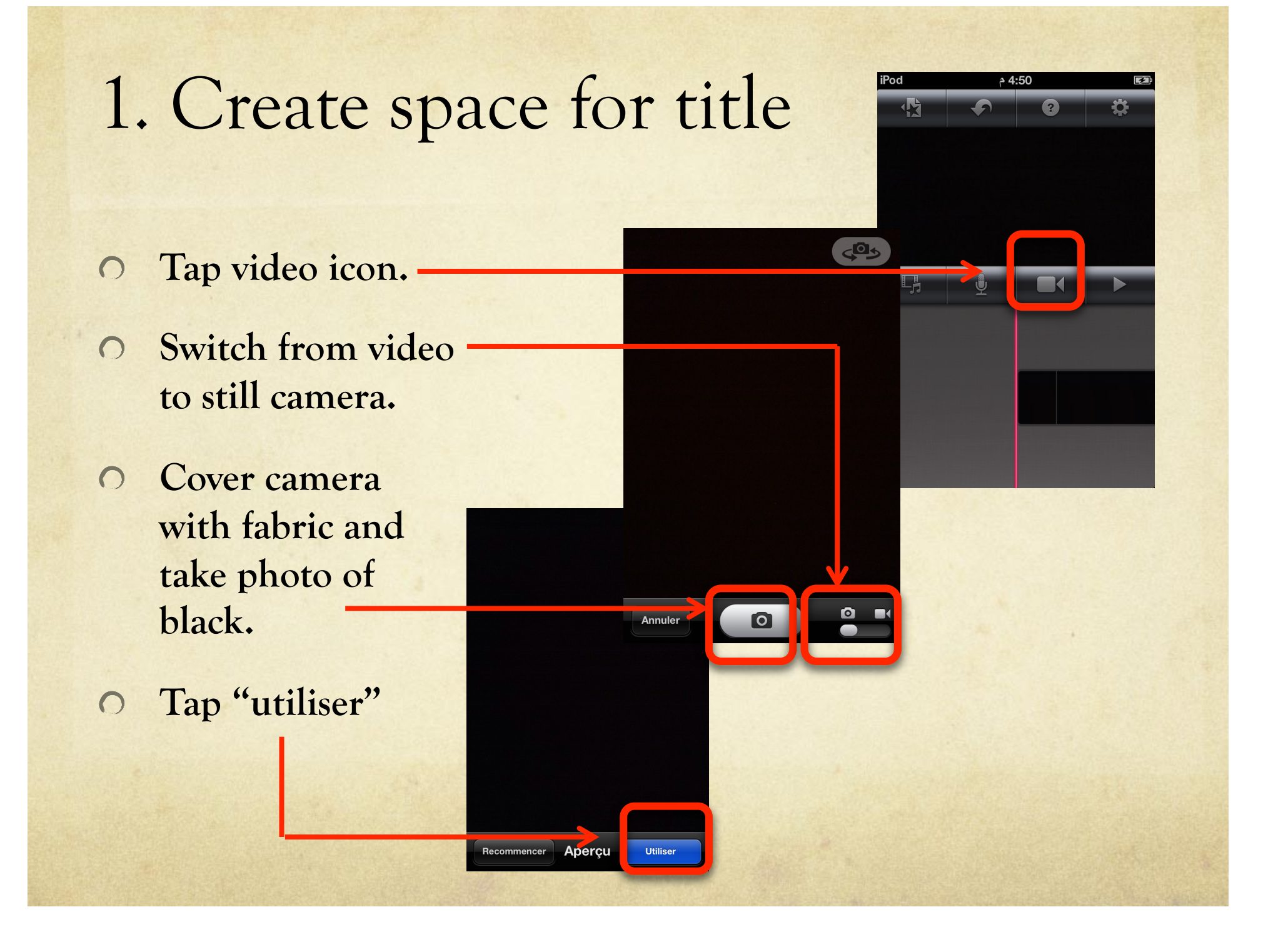

# 2. Add images.

### Tap film/music icon

# Switch from video to photos

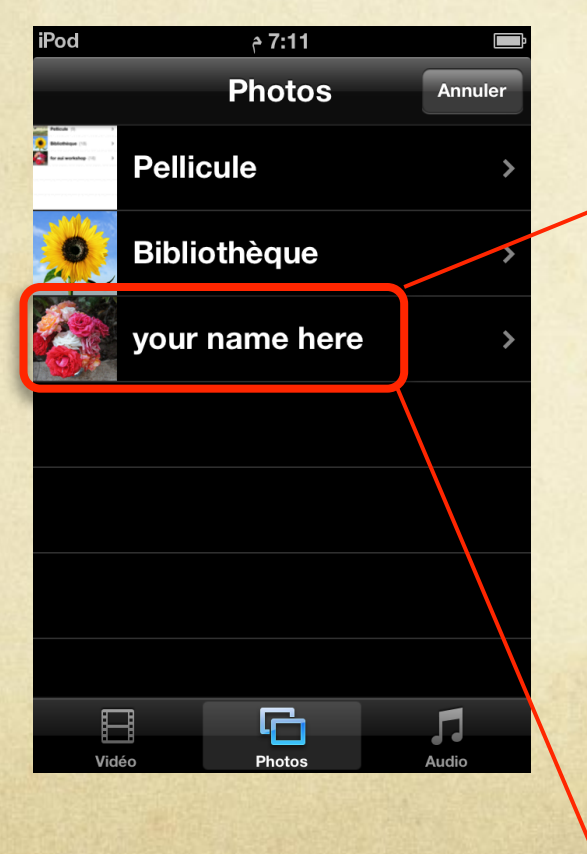

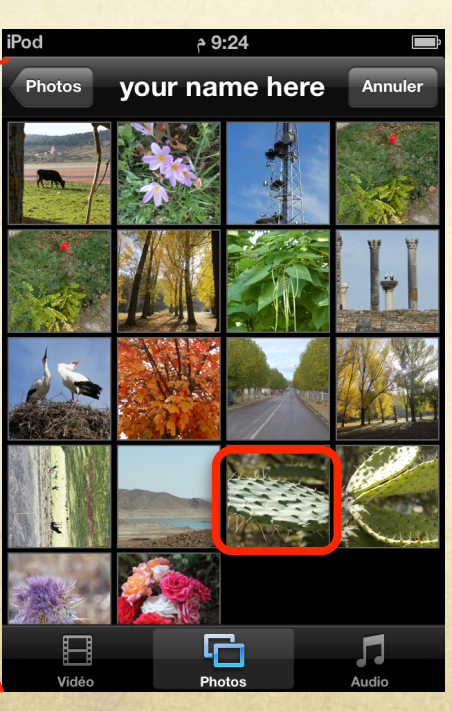

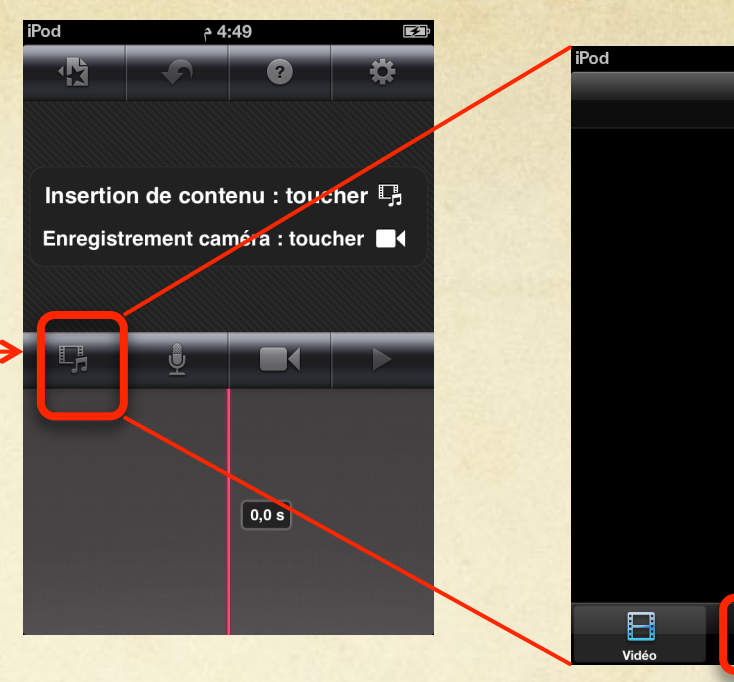

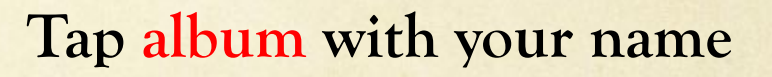

7:11 م

Vidéo

G

Annule

5

### Tap desired image

Repeat to put images in the right sequence

# 2a. Move images (if necessary)

First delete the image if it's in the wrong place. Double tap image. Tap"supprimer" in red from menu box.

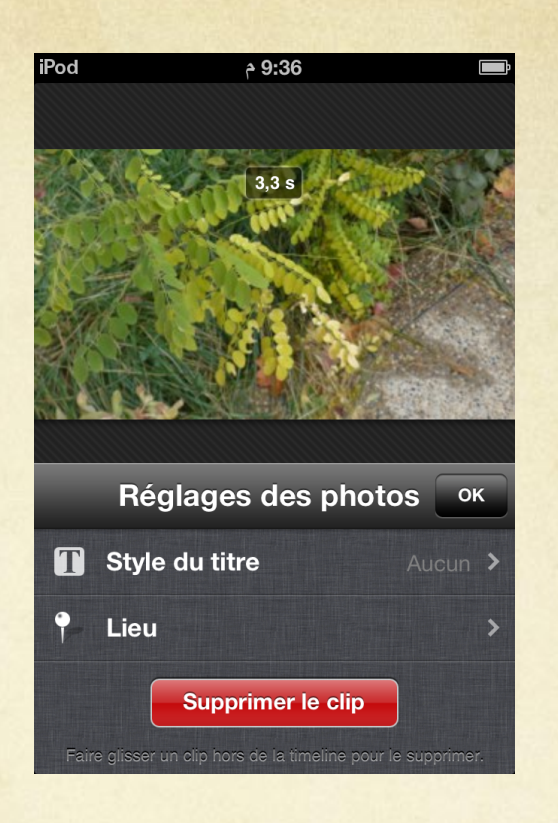

Swipe along the timeline until red line is in the right position. Add image as usual.

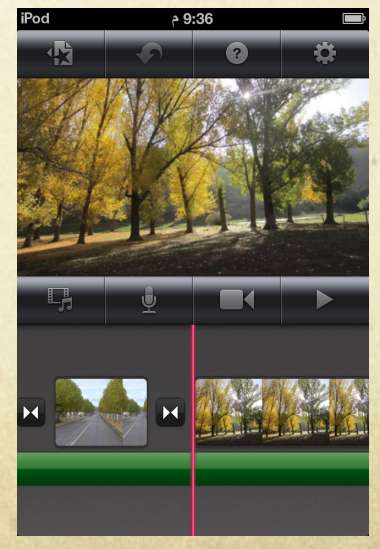

## 3. Change duration

### Tap clip so it's outlined in yellow.

Touch and drag one of the yellow balls to extend or shorten the clip.

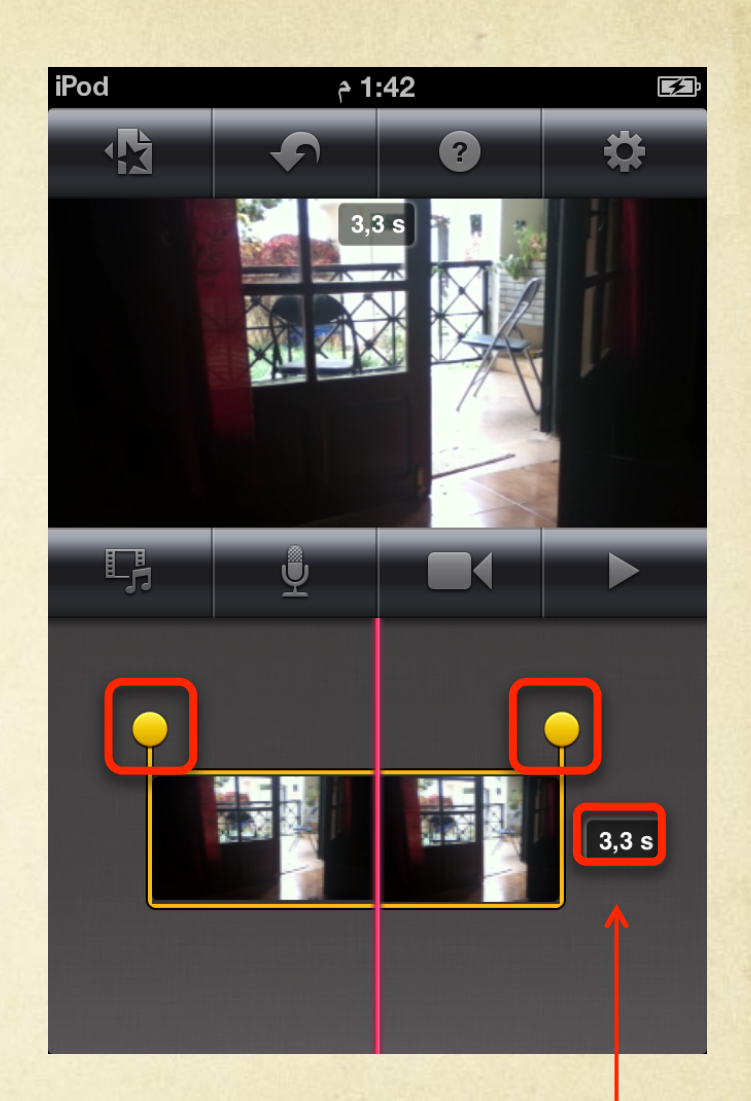

Length of clip in seconds will appear beside clip.

### 4. Change motion on images

Tap the image: yellow outline.

Words appears on screen. "Début" should be faint. Pinch or slide image until it's positioned the way you want it at the start of the clip.

Tap "Fin" and move the image so it's positioned the way you want it at the end of the clip.

Tap "OK."

(\*\*No motion=same position at start and end of clip\*\*)

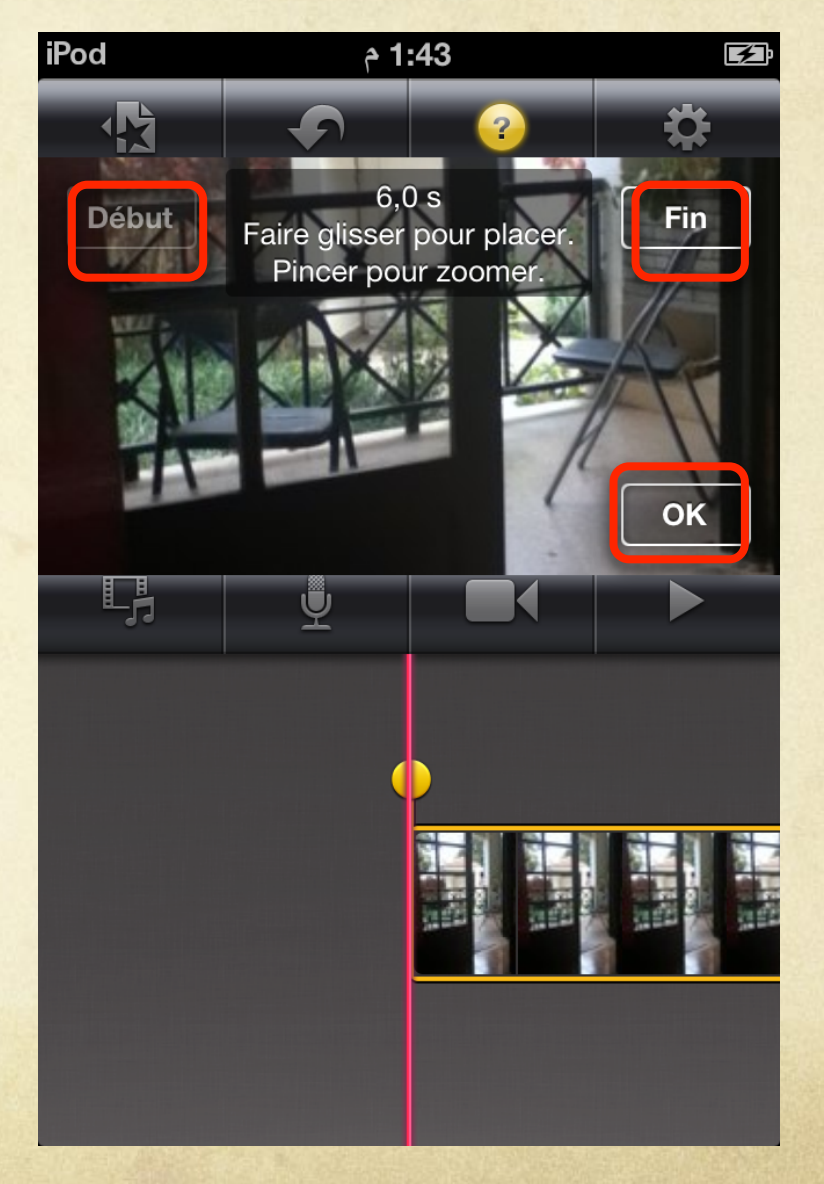

# 5. Add words to title image

Supprimer le clip

Double-tap title image (blank screen). You'll see a "Reglages des photos" screen.

Lieu

Tap "Style du titre." Choose "Début."

Tap"Titre ici" on image; keyboard will appear

Type your title and your full name.

Move text box to the part of the screen where you want it to appear.

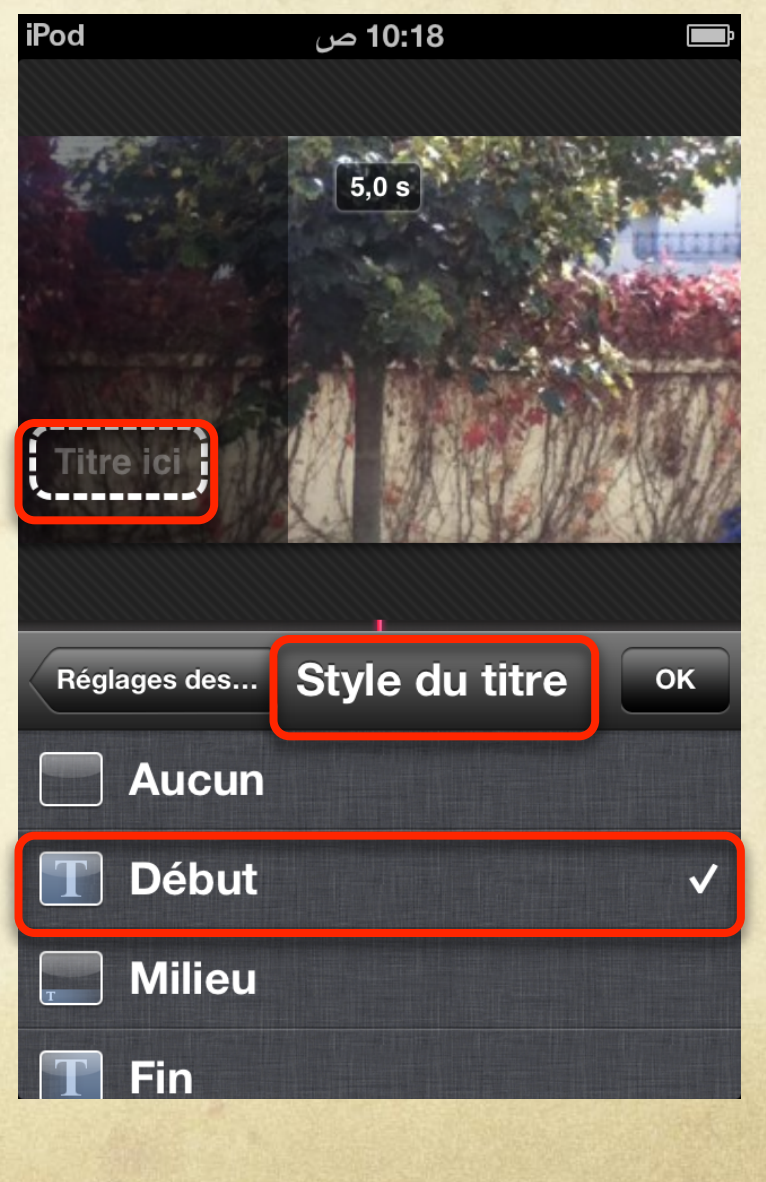

## 6. Change transitions (option)

Double-tap transition icon.

From "Reglage des transitions" menu, choose either "Aucun" (jumpcut) or "Fondu enchaîné" (cross-dissolve).

If cross-dissolve, choose duration: Longer = more nostalgic, slower Shorter =closer to jumpcut \_\_\_\_\_

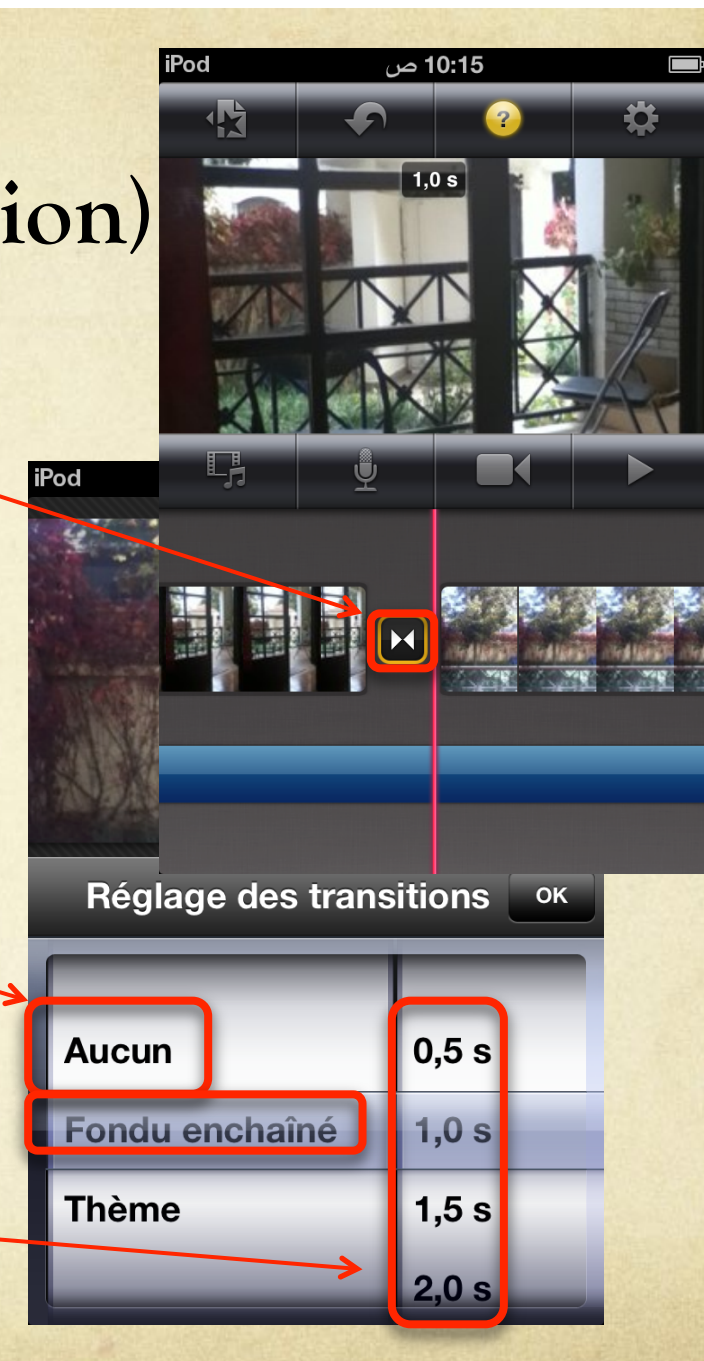

## 7. Finetune images in Afterlight if you have time

(specifics to follow)

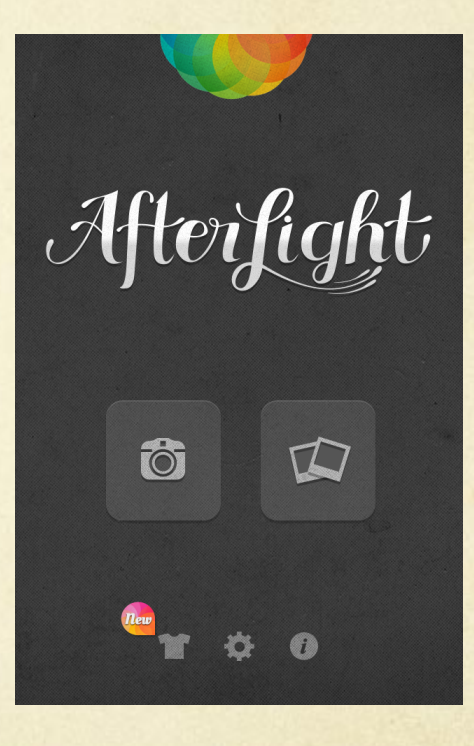

## 8. Export digital story to camera roll

Tap upper-left star icon.

On theatre marquee, above projects, tap "My project."

Keyboard appears: delete "Mon projet" and replace with your title and name.

Tap "Terminé."

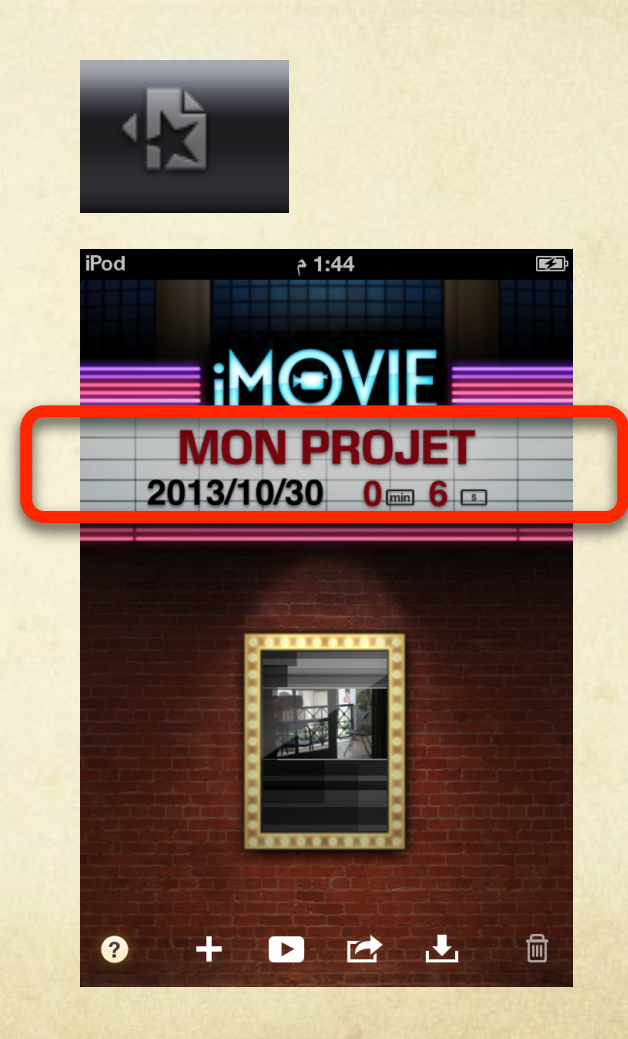

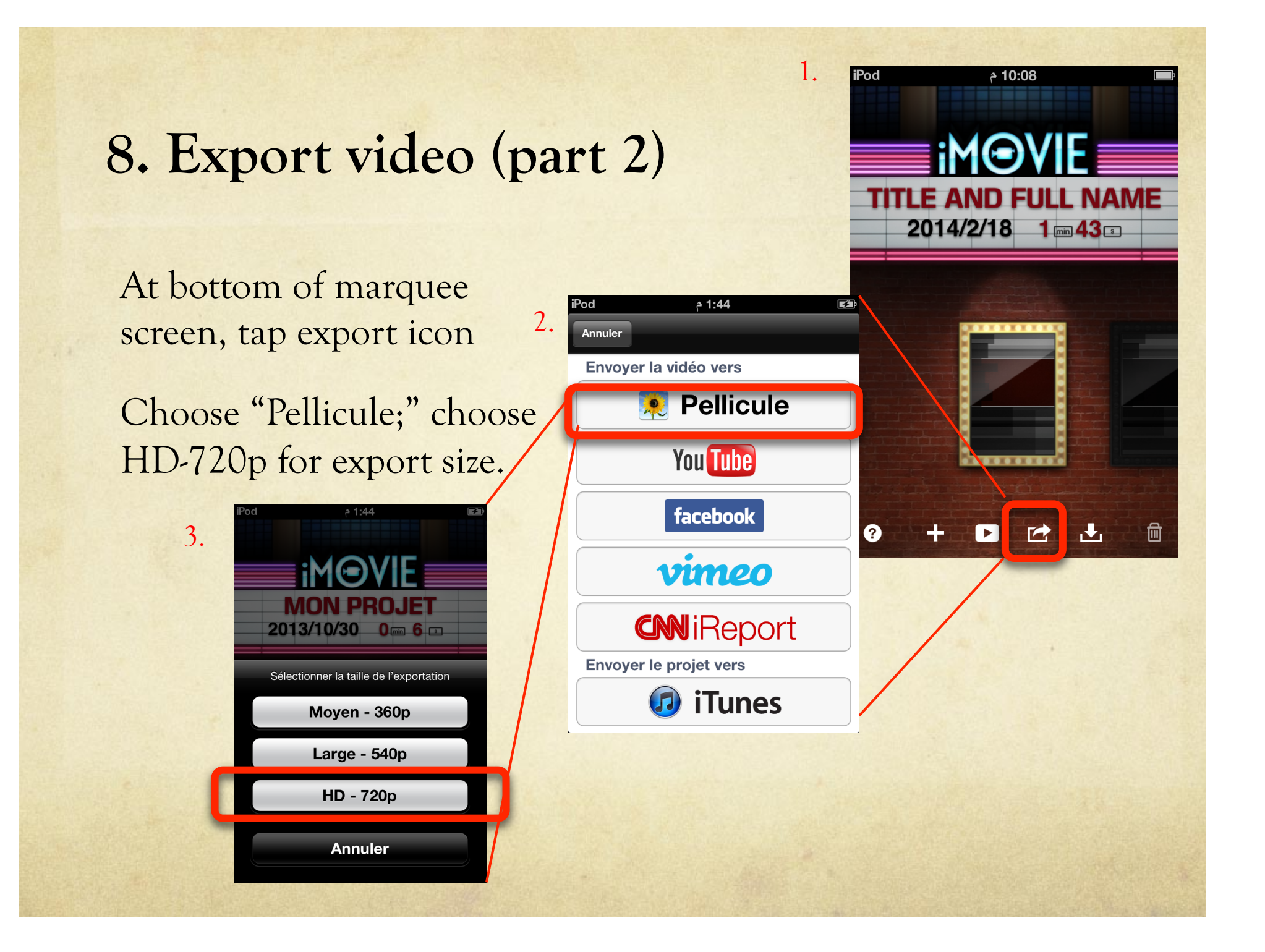

### 8. Export video (part 3)

Check to be sure your story appears in "Pellicule" within Photos.

Double-tap story to be sure that it plays and is complete.

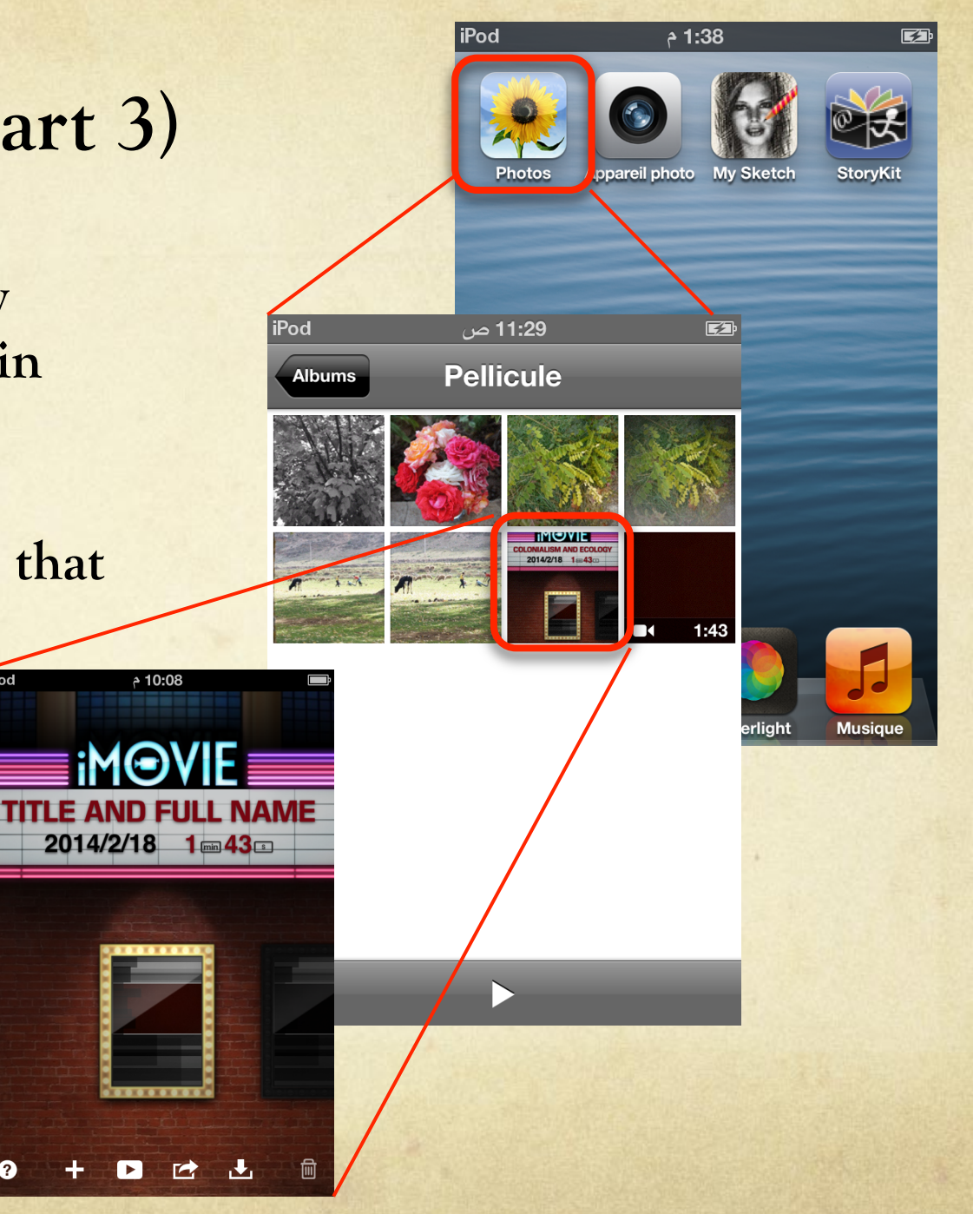

## Working with Afterlight

Open Afterlight by tapping icon.

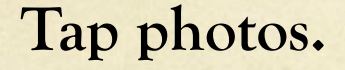

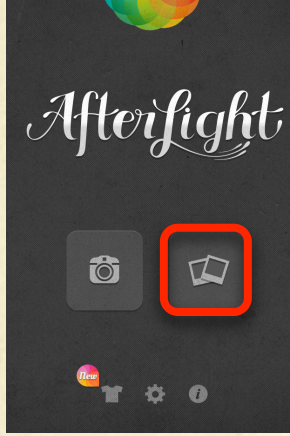

Preview

Choose your folder of photos.

Tap the image you want to finetune.

Tap Use.

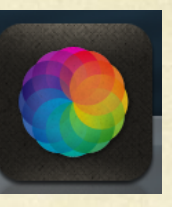

7:56 م

Photos

Camera Roll (8)

Photo Library (18)

your name here (18)

Cance

>

>

Photos

7:56 your name here

Cancel

iPod

## Afterlight: Rotating an image

#### Tap cropping icon.

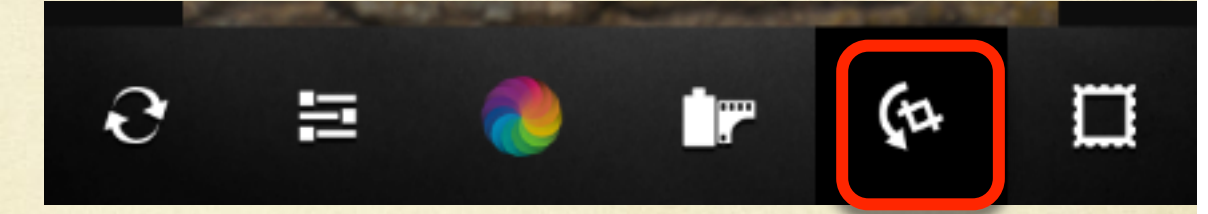

Rotate: Tap rounded arrows until orientation is correct. Tilt by using other icons.

Undo by tapping circled arrows in main menu bar.

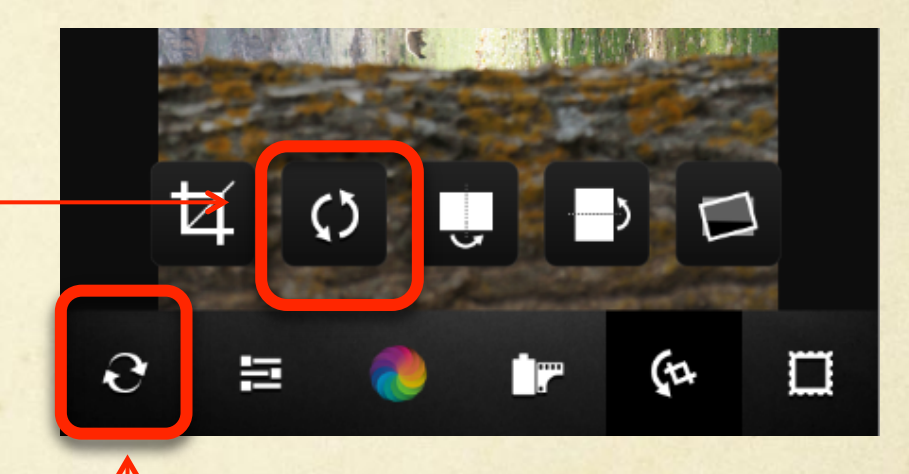

# Afterlight: Cropping an image

Tap cropping icon in main menu bar.

Crop: Tap cropping icon in second menu bar.

Tap desired ratio.

Touch and drag dots at edges of grid.

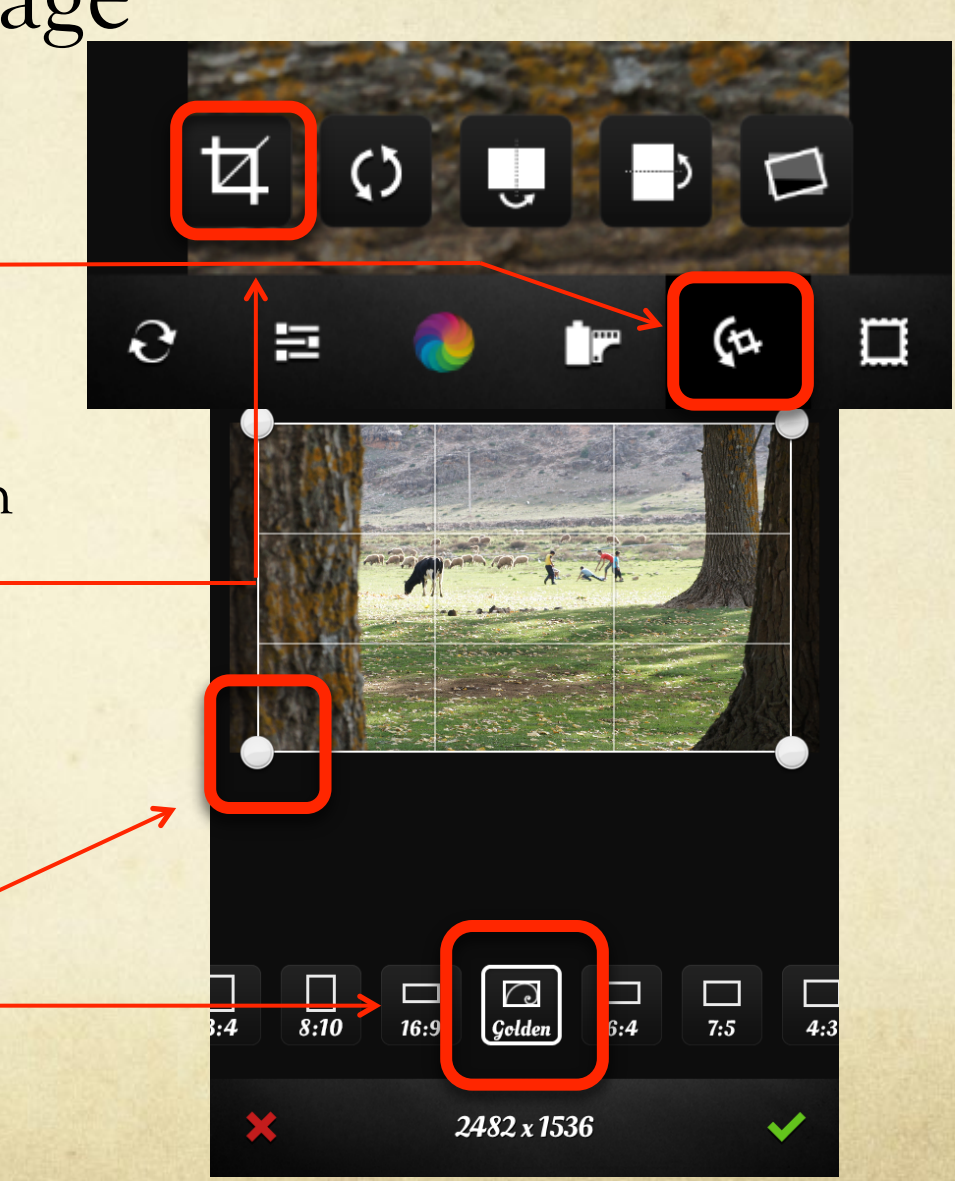

## Afterlight: List menu options

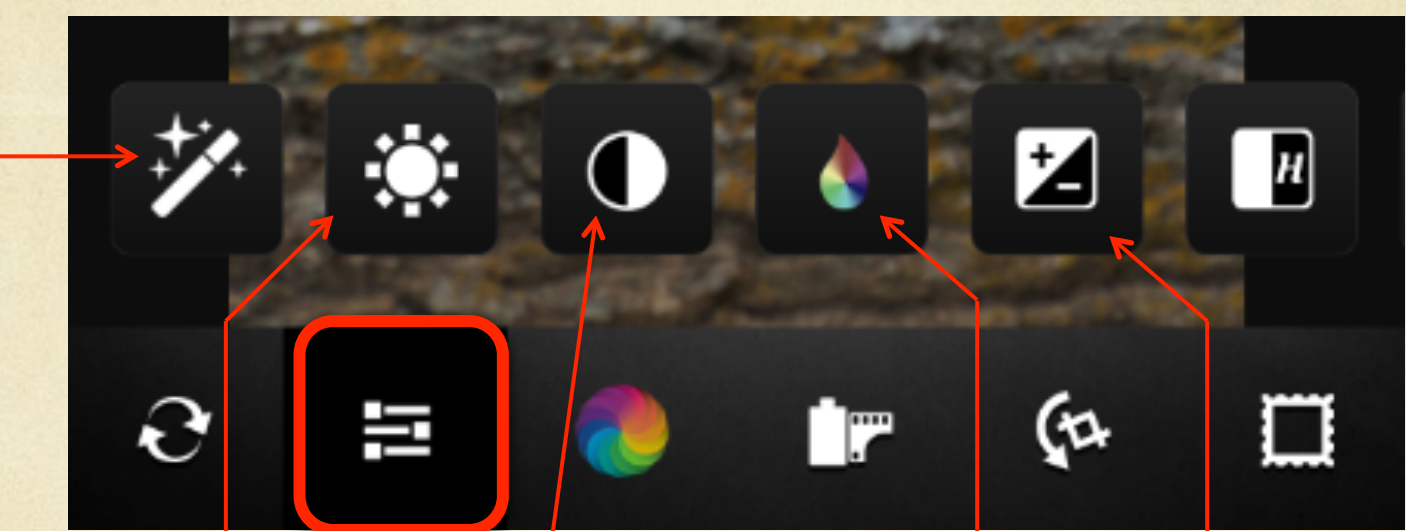

Clarify: combines contrast & sharpening

**Contrast**: difference between light & dark

Exposure: difference between light & dark

Brightness: combines contrast & exposure Saturation: color to black & white

## Afterlight: more List menu options

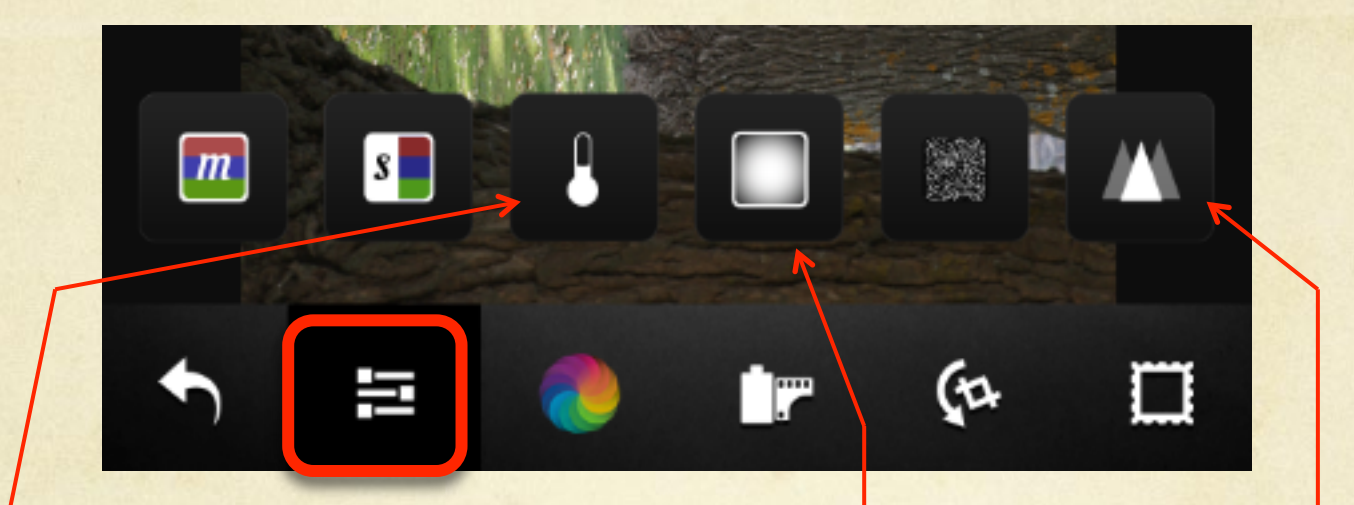

Temperature: blue for cooler emotions, red for heat

Sharp or blurred.

Vignette: shading to black circle

# Afterlight filters and effects

Potential time sink: Use with caution!

Colored circle = filters (horses show effects)

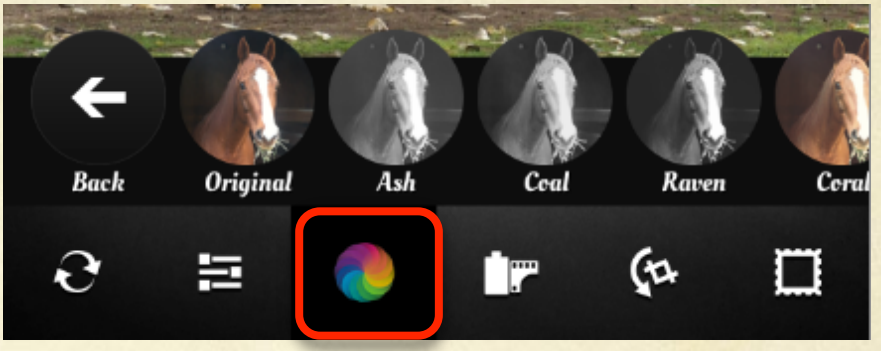

Film canister =

Dusty textures, Light leaks

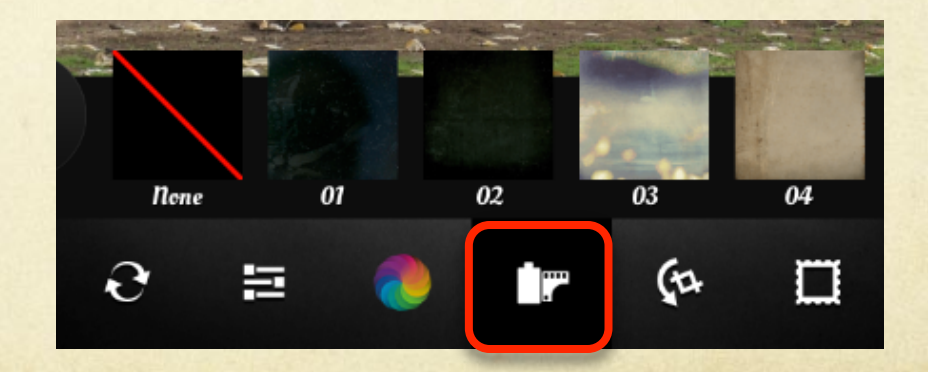

# Before you leave the workshop, be sure that I have...

o your iPod

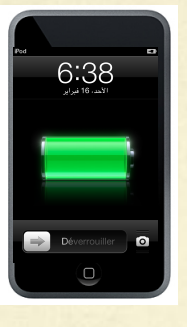

 your complete story, with title and name, on my laptop

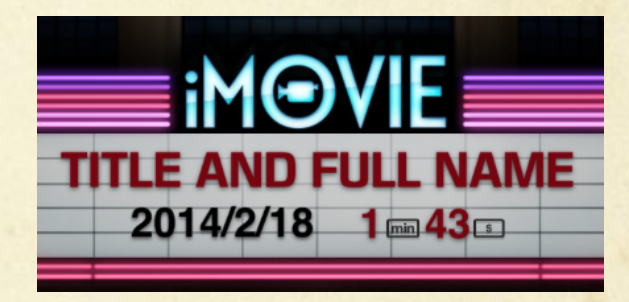

• your signed permission form, telling me whether or not to include your story in the maghrebi-voices project.